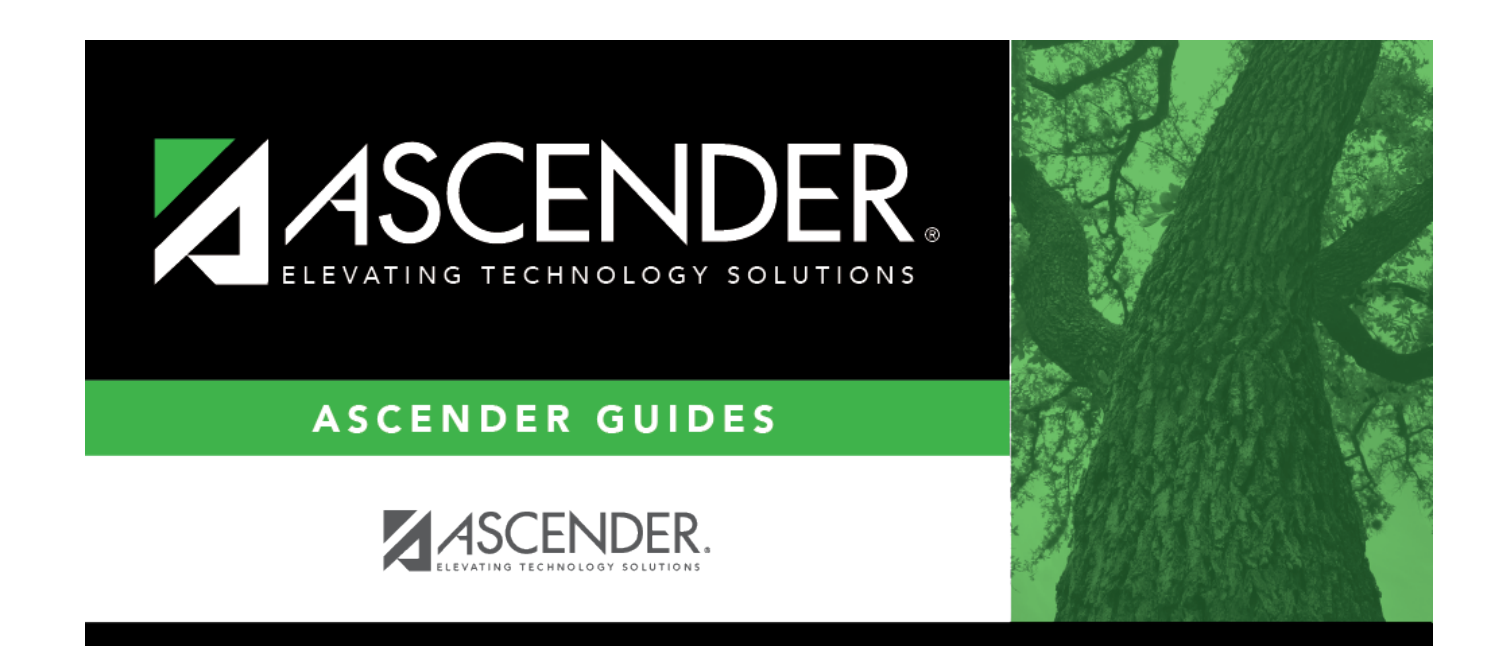

# **August Accrual Process**

## **Table of Contents**

| Before You Beain         | 1    |
|--------------------------|------|
| August Accrual Process   | 2    |
| Set up accrual table     | 2    |
| Decrement                | 5    |
| Run calculations         | 8    |
| Generate accrual reports | . 10 |
| Create general journal   | . 13 |
| Interface to Finance     | . 15 |

# **ASCENDER - August Accruals**

Created: 05/10/2018 Reviewed: 06/07/2024 Revised: 06/07/2024

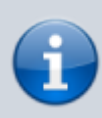

This process does not apply to June year-end LEAs.

The purpose of this document is to guide you through calculating and posting accrued pay and related benefits for employees who work in one fiscal year (August) but do not get paid until the next fiscal year (September). For example, any employee who has worked days in August 2024 for the 2024-2025 school year but does not receive their first paycheck for these days until September 2024 needs to be included in the end-of-year payroll accruals.

**Reminder**: If an employee does not accrue during the year, use the Payroll > Payroll Processing > EOY Payroll Accruals > Reversal for Non-Accrual tab to reverse accruals if they have not been previously addressed. This process is completed in the new year during the First Payroll of the School Year process.

#### Important:

- Each LEA will have unique situations (e.g., 11-month employees who do not accrue monthly, new employees who receive 13 payments in the first year, etc.) that may need to be individually addressed.
- This process is not designed for 11-month employees as they are already accruing when this process begins IF they accrue monthly.

This document assumes that you are familiar with the basic features of the ASCENDER Business System and have reviewed the ASCENDER Business Overview guide.

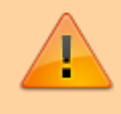

Some of the images and/or examples provided in this document are for informational purposes only and may not completely represent your LEA's process.

## **Before You Begin**

□ Review the EOY Processing Flowchart.

□ Review the Accrual Overview.

Use the End-of-Year Payroll Verification document to verify that the necessary steps are addressed prior to performing the August Accruals Process.

### **August Accrual Process**

Complete the following August accrual processing steps.

As you proceed to each step (tab), the subsequent tab is enabled allowing you to continue the process. This feature allows for an accurate accounting of the hours or days to be expensed to the current school year (2023-2024) and carried forward for the next school year (2024-2025).

Employees who have a termination date and reason on the Employment Info tab are not extracted for August accruals.

1. Set up accrual table

#### Set up accrual table

Log on to the next year payroll frequency (i.e., D, E, or F).

Payroll > Payroll Processing > EOY Payroll Accruals > Accrual Table

| Payroll Processing > EOY Payroll Accruals                             | 🗸 Payroll 🔚                                                                 |
|-----------------------------------------------------------------------|-----------------------------------------------------------------------------|
|                                                                       | Year: N                                                                     |
| ACCRUAL TABLE DECREMENT RUN CALCULATIONS                              | ACCRUAL REPORTS CREATE GENERAL JOURNAL INTERFACE TO FINANCE PORTO MASTER RE |
| Next Year Frequency<br>O D - Biweekly O E - Semimonthly I F - Monthly | Table Type       O Hourty                                                   |
| Delete Start Date Estimated Days Job Code<br>No Rows                  | Save                                                                        |

□ Under **Next Year Frequency**, select one of the following payroll frequencies:

- D Biweekly
- E Semimonthly
- F Monthly

Notes:

- $\circ\,$  If the user is not authorized to access a payroll frequency, it is disabled.
- Only one payroll frequency can be selected at a time.

□ Under **Table Type**, select one of the following to distinguish the records for hourly and daily employee jobs:

- **Hourly** (pay type 3 and/or 4 employees) Select to display all existing hourly start dates, estimated hours, and job codes. If no data exists, none is displayed.
- **Daily** (pay type 1 and 2 employees) Select to display all existing daily start dates, estimated days, and job codes. If no data exists, none is displayed.

□ Click **Populate Table**. The EOY Accrual Populate Hourly/Daily table pop-up window opens.

| 07-01-2024     0.00       08-01-2024     22.00       08-14-2024     13.00       08-21-2024     8.00 | Start Date | Estimated Days | Delete |  |
|----------------------------------------------------------------------------------------------------|------------|----------------|--------|--|
| 08-01-2024 22.00 08-14-2024 13.00 08-21-2024 8.00 0                                                 | 07-01-2024 | 0.00           |        |  |
| 08-14-2024 <u>13.00</u><br>08-21-2024 <u>8.00</u>                                                   | 08-01-2024 | 22.00          |        |  |
| 08-21-2024 8.00                                                                                     | 08-14-2024 | 13.00          |        |  |
|                                                                                                    | 08-21-2024 | 8.00           |        |  |
|                                                                                                    |            |                |        |  |
|                                                                                                    |            |                |        |  |
|                                                                                                    |            |                |        |  |
|                                                                                                    | •          |                |        |  |
|                                                                                                    |            |                |        |  |
|                                                                                                    | ♦          |                |        |  |

Start dates for inactive jobs are included. Dates that have a year value that is the same or greater than the current computer date are selected.

- Select August **Start Dates** that include employees who will begin work in August but will not receive their first payroll compensation until September (do not select **Delete**).
- Select **Start Dates** and **Delete** for those dates that represent employees who have already received payroll compensation on their new contracts.
- $\circ\,$  In the  $\mbox{Estimated Days}$  field, type the estimated hours/days that the employee will work in August.

□ Click **Execute** to display a list of all the job codes from the employee's job info record (Job Info tab) where the date in the **Begin Date** field matches the **Start Date**. The information is then displayed on the Accrual Table tab. If hours or days are not entered, the corresponding list of job codes is not extracted.

The start dates on the Accrual Table tab are from the **Begin Date** field on the Job Info tab or are the dates that are currently displayed on the Accrual table. The **Delete** flag is automatically selected if the start date from the accrual table does not match the employee's **Begin Date** field on the Job Info tab. This is a display-only page; new rows cannot be added and existing rows cannot be deleted.

- When the hourly table pay type is selected, the contract begin dates that currently exist for all pay type 3 or 4 jobs are displayed and selected.
- When the daily table pay type is selected, the contract begin dates that currently exist for all pay type 1 or 2 jobs are displayed and selected.
- If **Delete** is selected, this is a start date that only exists in the accrual table and does not have any associated job records. If you select **Delete**, the associated accrual table records are deleted.
  - If you continue processing, the start date is deleted from the daily table without inserting new records for the start date.
  - Clear the checkbox to retain these records in the daily table.
- In the **Estimated Hours** or **Estimated Days** field (depends on the table type selected), type the estimated hours or days for the start date.

**Note**: All previous entries for the start date in the Hourly or Daily accrual table are deleted prior to creating the new records. Therefore, any specific jobs with hours/days that differ from the entered values for the selected start date are replaced with the values entered on this page. If the estimated hours/days for a start date are zero and **Delete** is not selected, new entries are not inserted in the accrual table and the original entries for that same date are not deleted.

 $\Box$  Click **+Add** to add a row.

| Field                   | Description                                                                                                    |
|-------------------------|----------------------------------------------------------------------------------------------------|
| Start Date              | Type the start date for the job code.                                                                                                    |
|                         | The same start date can be used for multiple job codes.                                                                                                    |
| Estimated<br>Hours/Days | (Depends on the selected table type.) Type the estimated hours or days to be used for the job code.                                                                                          |
| Job Code                | Type a job code, or with the cursor in the field press F2. Click <sup>‡</sup> to select from the Job Code lookup. This job code is added to the accrual table for the associated start date. |

| Payroll I | Processing > EO          | Y Payroll Accrual | \$)           |                     |             | ✓ P         | ayroll 🚦          |                    |
|-----------|--------------------------|-------------------|---------------|---------------------|-------------|-------------|-------------------|--------------------|
|           |                          |                   |               |                     |             |             |                   | Year: N            |
| ACCRUAL T | ABLE DECRE               | EMENT RUN C       | ALCULATIONS   | ACCRUAL REPORTS     | CREATE GENE | RAL JOURNAL | INTERFACE TO FINA | NCE POST TO MASTER |
| Next Year | Frequency<br>Biweekly OE | Semimonthly 🔘     | F - Monthly   | Table Type          | ty 🗌        | Retrieve    | Print             | Populate Table     |
| Delete    | Start Date               | Estimated Days    |               | Job Code            | Î           | Sav         | e                 |                    |
|           | 08-01-2024               | 22.00             | 0013 - 13 MOR | NTH TEACHER         |             |             |                   |                    |
| 1         | 08-01-2024               | 22.00             | 0116 - CURRIO | CULUM DIRECTOR      | ):          |             |                   |                    |
|           | 08-01-2024               | 22.00             | 0142 - LSSP   |                     | ):          |             |                   |                    |
|           | 08-01-2024               | 22.00             | 0143 - DIAGN  | OSTICIAN            |             |             |                   |                    |
|           | 08-01-2024               | 22.00             | 0300 - SECON  | DARY SCHOOL COUNSEL | DR I        |             |                   |                    |
| - 60      | (an at 2024)             | C                 |               |                     |             |             |                   |                    |
| 52        | 08-01-2024               | 22.00             | 0310 - ELEME  | NTARTY COUNSELOR    |             |             |                   |                    |

Verify the job codes that are attached to the start dates and estimated days.

□ Click **Save** to update the start dates, estimated days, and job codes that are associated with those employees who work in August but will not get paid until September. This information is populated on the accrual table.

#### 2. Decrement

#### Decrement

#### Log on to the NYR payroll frequency.

Payroll > Payroll Processing > EOY Payroll Accruals > Decrement

**Note**: The system default is to decrement (subtract by one) the fiscal year in the account distribution code in the next year payroll files. If you do not want to decrement a Fund activity, then the fund must be added to this tab to prevent it from being decremented. For example, if you want August accruals for federal funds to be posted to the new fund/yr, then that fund/yr should be added to this tab.

| Payroll Processing > EOY Payroll Accruals                          | V Payroll 👫                                                                |
|--------------------------------------------------------------------|----------------------------------------------------------------------------|
|                                                                    | Year: N                                                                    |
| ACCRUAL TABLE DECREMENT RUN CALCULATIONS                           | ACCRUAL REPORTS CREATE GENERAL JOURNAL INTERFACE TO FINANCE POST TO MASTER |
| Next Year Frequency O D - Biweekly O E - Semimonthly O F - Monthly | Retrieve Print Funds/Yr List                                               |
| Select Funds / Yr where the fiscal year will not be decremented of | Juring the EOY Accrual Calculations.                                       |
| No Rows                                                            |                                                                            |

□ Under **Next Year Frequency**, select one of the following payroll frequencies:

- D Biweekly
- E Semimonthly
- F Monthly

Notes:

- $\circ\,$  If the user is not authorized to access a payroll frequency, it is disabled.
- $\circ\,$  Only one payroll frequency can be selected at a time.

□ Click **+Add** to manually add fund/yrs.

| Field       | Description                                                                                   | on                                                          |                                                    |                                                                                                    |                                                   |  |  |  |  |
|-------------|-----------------------------------------------------------------------------------------------|-------------------------------------------------------------|----------------------------------------------------|----------------------------------------------------------------------------------------------------|---------------------------------------------------|--|--|--|--|
| Fund/Yr     | Click 💙 to<br>(decreased                                                                      | select the<br>l).                                           | federal fu                                         | unds that should not have the FY                                                                                                   | decremented                                       |  |  |  |  |
|             | For multiple entries, click <b>Funds/Yr List</b> . A list of available fund/yrs is displayed. |                                                             |                                                    |                                                                                                    |                                                   |  |  |  |  |
|             |                                                                                               | • ОК                                                        |                                                    | Cancel                                                                                                    | ]                                                 |  |  |  |  |
|             | Select                                                                                        | Frequency                                                   | Fund/Yr                                            | Description                                                                                                    |                                                   |  |  |  |  |
|             |                                                                                               | F                                                           | 199/5                                              | GENERAL OPERATING                                                                                                    |                                                   |  |  |  |  |
|             |                                                                                               | F                                                           | 211/5                                              | TITLE I                                                                                                    |                                                   |  |  |  |  |
|             |                                                                                               | F                                                           | 224/5                                              | IDEA B - FORMULA                                                                                                    |                                                   |  |  |  |  |
|             |                                                                                               | F                                                           | 225/5                                              | IDEA B - PRESCHOOL                                                                                                    |                                                   |  |  |  |  |
|             | Ō                                                                                             | F                                                           | 240/5                                              | CHILD NUTRITION                                                                                                    |                                                   |  |  |  |  |
|             |                                                                                               | F                                                           | 244/5                                              | EFFECTIVE ADV IMPLEMENTATION                                                                                                    |                                                   |  |  |  |  |
|             |                                                                                               | F                                                           | 255/5                                              | TITLE II                                                                                                    |                                                   |  |  |  |  |
|             | Ō                                                                                             | F                                                           | 263/5                                              | TITLE III                                                                                                    |                                                   |  |  |  |  |
|             |                                                                                               | F                                                           | 279/5                                              | TCLAS-ESSER III                                                                                                    |                                                   |  |  |  |  |
|             |                                                                                               | F                                                           | 282/5                                              | ESSER III                                                                                                    |                                                   |  |  |  |  |
|             |                                                                                               | F                                                           | 289/5                                              | TITLE IV                                                                                                    |                                                   |  |  |  |  |
|             |                                                                                               | F                                                           | 425/5                                              | TCLAS                                                                                                    |                                                   |  |  |  |  |
|             |                                                                                               | F                                                           | 429/5                                              | TWC JET AGRICULTURE ENG                                                                                                    |                                                   |  |  |  |  |
|             |                                                                                               |                                                             |                                                    |                                                                                                    |                                                   |  |  |  |  |
|             | To select n<br>fund/fiscal<br>fund/fiscal<br>first and la                                     | nultiple row<br>year to sta<br>year to end<br>st item) in t | rs when t<br>rt at, and<br>d the sele<br>the seque | he funds/fiscal years are consecu<br>then press and hold SHIFT while<br>oction process. All funds/fiscal yea<br>ence are selected. | tive, select a<br>selecting a<br>ars (between the |  |  |  |  |
|             | To select n<br>fund/fiscal<br>of the list.                                                    | nultiple row<br>year, and t                                 | rs when t<br>hen othe                              | he funds/fiscal years are not cons<br>r individual funds/fiscal years fror                                                         | ecutive, select a<br>n different areas            |  |  |  |  |
|             | Click <b>OK</b> to<br><b>Cancel</b> .                                                         | o select the                                                | funds/fis                                          | cal years and close the listing. Ot                                                                                                | herwise, click:                                   |  |  |  |  |
| Description | This field is<br>the <b>Funds</b><br>populate t                                               | s automatic<br>/ <b>Yr List</b> . If<br>nis field.          | ally popu<br>a fund/yr                             | lated when the <b>Fund/Yr</b> field is p<br>is manually added, click <b>Refresl</b>                                                | populated from<br>h Description to                |  |  |  |  |

| Payroll Processing > EOY Payroll Accruals                                                              |                           | ✓ Pa                   | ayroll 📲             |                |
|----------------------------------------------------------------------------------------------------|---------------------------|------------------------|----------------------|----------------|
|                                                                                                    |                           |                        |                      | Year: N        |
| ACCRUAL TABLE DECREMENT RUN CALCULATIONS                                                               | ACCRUAL REPORTS           | CREATE GENERAL JOURNAL | INTERFACE TO FINANCE | POST TO MASTER |
| Next Year Frequency O D - Biweekly O E - Semimonthly I F - Monthly                                     | Retrieve                  | Print Fur              | ids/Yr List          |                |
| Select Funds / Yr where the fiscal year will not be decremented of Delete <u>Fund / Yr Description</u> | furing the EOY Accrual Ca | Save                   | l                    |                |
| 111/5 V TITLE I                                                                                        |                           |                        |                      |                |

Click **Save**.

3. Run calculations

#### **Run calculations**

#### Log on to the NYR payroll frequency.

Payroll > Payroll Processing > EOY Payroll Accruals > Run Calculations

| A | Payroll Process | sing > EOY Payro           | olt Accruals             |                  | ✓ Payroll              |                      |                |  |  |  |  |
|---|-----------------|----------------------------|--------------------------|------------------|------------------------|----------------------|----------------|--|--|--|--|
|   |                 |                            |                          |                  |                        |                      | Year: N        |  |  |  |  |
| A | CCRUAL TABLE    | DECREMENT                  | RUN CALCULATIONS         | ACCRUAL REPORTS  | CREATE GENERAL JOURNAL | INTERFACE TO FINANCE | POST TO MASTER |  |  |  |  |
|   | Next Year Fro   | equency<br>ekly 📄 E - Semi | monthly 🕢 F - Monthly    | Calculation Date | © (08-31-2024) Run     |                      |                |  |  |  |  |
|   | ✓ Exclude N     | ion-Standard Emp           | loyees 🖌 Exclude Substit | utes Calendar:   | <b>~</b> )             | Retrieve             |                |  |  |  |  |

All applicable pay frequencies should be included in the calculation run.

**It is recommended** to change the calculation date to the date used to post the payroll accrual records (typically August 31st) and to create/interface the Finance general journal.

□ Click **Retrieve** to display a list of applicable employees.

| Calculation<br>Date | This field is populated with the current system date, but it can be changed. This date is used<br>as the pay date for the YTD payroll records. This date is also used to create the Finance<br>general journal number and the month reported in the general journal description.                                                                                                    |
|---------------------|----------------------------------------------------------------------------------------------------|
|                     | The pay date used must be within the current calendar year. If different pay dates are used with different groups of employees, then each pay date is displayed on the Create General Journal tab. If different pay dates are used and all the same employees are included in the last pay date (all employees that were in the previous pay dates are displayed and you no longer want them, select the <b>Clear EOY Accrual Data Only</b> field on the Next Year > Clear Next Year Tables tab. All calculations are deleted, and the accrual table information is retained. |

□ Select from the following options:

| Exclude Non-<br>Standard Employees | Select to exclude all nonstandard employees who have received the first payment of their new contract. Nonstandard employees are those employees with 11-, 12- (July/August starts), and 13-month contracts with the <b>TRS Year</b> field selected on the Payroll > Maintenance > Staff Job/Pay > Job Info tab. |
|------------------------------------|----------------------------------------------------------------------------------------------------|
|                                    | If not selected, all nonstandard employees who meet the specified criteria (e.g., contract begin date) are included in the accrual calculation.                                                                                                    |
|                                    | An LEA must determine if the nonstandard employee has received the<br>first payment of their new contract in order to properly<br>include/exclude the employee from the accrual calculations.                                                                                                    |
|                                    | This field is disabled when employees are selected and moved to the grid on the right.                                                                                                    |
| Exclude Substitutes                | Select to exclude all substitutes (pay type 4).                                                                                                    |
|                                    | Clear this field to include all substitutes in the accrual calculation.                                                                                                    |
|                                    | This field is disabled when employees are selected and moved to the grid on the right.                                                                                                    |

The applicable employees are displayed.

Use the arrow buttons to move ALL employees from the left side to the right side of the page. If necessary, you can select and move individual employees back to the left side of the page to exclude them from the process.

| Payrott Processing > EOY Payrott Accruats             |                     | ✓ Pa                   | yroll 🚦 | :           |           |                  |                    |    |
|-------------------------------------------------------|---------------------|------------------------|---------|-------------|-----------|------------------|--------------------|----|
|                                                       |                     |                        |         |             |           | Year: N          | Frequency: F       |    |
| ACCRUAL TABLE DECREMENT RUN CALCULATIONS              | ACCRUAL REPORTS     | CREATE GENERAL JOURNAL | INTERFA | CE TO FINAI | CE POST T | 0 MASTER REVERS/ | AL FOR NON-ACCRUAL | ма |
| Next Year Frequency                                   | Calculation Date: ( | 08-31-2024] Run        |         |             |           |                  |                    |    |
| C Exclude Non-Standard Employees C Exclude Substitute | s Calendar:         | V                      | Re      | trieve      |           |                  |                    |    |
| Select Emp.Nbr Erequency Last.Name                    | First Name          |                        | Select  | Emp.Nbr     | Erequency | Last.Name        | Eirst.Name         | 1  |
| No Rows                                               |                     |                        | 0       | 000046      | F         |                  |                    |    |
|                                                       |                     |                        | 0       | 000096      | F         |                  |                    |    |
|                                                       |                     |                        | 0       | 000125      | F         |                  |                    |    |
|                                                       |                     |                        | 0       | 000156      | F         |                  |                    |    |
|                                                       |                     |                        | 0       | 000162      | F         |                  |                    |    |
|                                                       |                     | $\rightarrow$          | Ō       | 000164      | . F       |                  |                    |    |
|                                                       |                     |                        |         | 000165      | F         |                  |                    |    |
|                                                       |                     | $\rightarrow$          |         | 000176      | F         |                  |                    |    |
|                                                       |                     |                        | 0       | 000179      | F         |                  |                    |    |
| 0 30                                                  |                     | $\leftarrow$           |         | 000207      | F         |                  |                    |    |

The **Run** button is enabled when employees are moved from the left side to the right side of the page.

 $\Box$  Click **Run**. The accrual calculations are performed. If calculation errors are encountered, the EOY Accruals Calculations Errors report is displayed. **It is recommended** that you print or save

this report for your records.

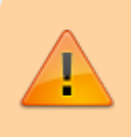

Employees listed with a Failure error in this report are excluded from the accrual calculations.

|            |                              | Close                                                        |              |
|------------|------------------------------|--------------------------------------------------------------|--------------|
| ۶.         |                              | First 🖌 🕨 Last                                               |              |
| Date Run:  |                              | EOY Payroll Accruals Calculations                            |              |
| Cnty Dist: |                              | ISD                                                          | Page: 1 of 1 |
| Pay Date:  | 08-31-2024 School Year: 2025 |                                                              | Frequency: F |
| Emp Nbr    | Employee Name                | Failure / Warning Message                                    |              |
| 000214     |                              | Warning: Negative withholding taxes - tax amount set to zero |              |
| 000580     |                              | Warning: Negative withholding taxes - tax amount set to zero |              |
| 000663     |                              | Warning: Negative withholding taxes - tax amount set to zero |              |

□ Verify that the employees listed with a Failure message should be excluded. If the employees should not be excluded, correct the employee record in the next year payroll frequency and return to Step 1.

|                                           | TIPS:                                                                                                    |  |  |  |  |
|-------------------------------------------|----------------------------------------------------------------------------------------------------|--|--|--|--|
|                                           | <ul> <li>When you return to the first two tabs, retrieve your saved data to enable and return to the Run Calculations tab.</li> <li>If employees were moved to the right side of the page because of a begin date matching the accrual table or they accrued last year, and you are aware that they do not accrue, move the employees back to the left side of the page before continuing the process.</li> </ul> |  |  |  |  |
| ] Click <b>Close</b> to close the report. |                                                                                                    |  |  |  |  |

#### 4. Generate accrual reports

#### **Generate accrual reports**

#### Log on to the NYR payroll frequency.

Payroll > Payroll Processing > EOY Payroll Accruals > Accrual Reports

After running the accrual calculations, run the following reports to verify that the list of employees is accurate and that the employees should be included/excluded in the accrual process.

| CRUAL TA | BLE DECREMENT RUN CALCULATIONS ACCRUAL REPO                            | RTS CREATE GENERAL JOURNAL INTER              | FACE TO FINANCE | POST TO MASTER | REVERS |
|----------|------------------------------------------------------------------------|-----------------------------------------------|-----------------|----------------|--------|
| Calcula  | tion Dates: Frequency D -<br>Frequency E -<br>Frequency F - 08-31-2024 |                                               |                 |                |        |
| Gen Rpt  | Report                                                                 | Sort Options                                  | Sort Order      |                |        |
| ✓        | EOY Accrual Table - Hourly Data                                        |                                               |                 |                |        |
|          | EOY Accrual Table - Daily Data                                         |                                               |                 |                |        |
|          | EOY Accrual Information                                                | Alpha (A). Pay Campus (C). Primary Campus (P) | A               |                |        |
| <        | EOY Accrual Distribution by Account Code                               |                                               |                 |                |        |
|          | EOY Accrual Distribution by Alpha                                      |                                               |                 |                |        |
|          | EOY Accrual Account Code Comparison                                    | Alpha (A), Pay Campus (C), Primary Campus (P) | P               |                |        |
| <b>V</b> | EOY Accrual Information with Previous Run Cales                        | Alpha (A), Pay Campus (C), Primary Campus (P) | P               |                |        |
|          | EOY Accrual Distribution by Account Code with Previous Run Cales       |                                               |                 |                |        |
| Ø        | EOY Accrual Distribution by Alpha with Previous Run Calcs              |                                               |                 |                |        |

If calculations are run for multiple frequencies using the same calculation date, the reports include data from all payroll frequencies. Reports display data in payroll frequency order. Errors must be corrected before continuing. Once corrections are made, run the accrual calculations again to ensure that the corrections were completed.

**Note**: For all of the reports above except the EOY Accrual Table - Hourly Data and EOY Accrual Table - Daily Data reports, the information is retrieved from the accrual calculations temporary work file that is used to generate all transactions that are posted to the Finance application. The information cannot be modified; however, the LEA can adjust the information in the employee's record and rerun calculations to change the data stored in the employee's record in the temporary work file.

#### Run accrual reports:

| Field      | Description                                                                                                    |
|------------|----------------------------------------------------------------------------------------------------|
| GenRpt     | Select to select the report(s) from the list, or click <b>Select ALL Reports</b> to select all reports.                |
| Sort Order | Click $\checkmark$ in each report to see available sort options. If the field is blank, no sort options are available. |

□ Click **Generate Reports**. All selected reports are generated with the new information.

- $\circ\,$  Verify the totals of each report and correct all errors.
- Use the Payroll > Next Year > Copy CYR Tables to NYR > Clear Next Year Tables page, select Clear EOY Accrual Data Only (do not move any tables), and click Execute to clear only the EOY accrual data.
- Run accrual calculations again and generate reports to verify the corrections.

The EOY Payroll Accrual Reports include:

- EOY Accrual Table Hourly Data displays the frequency, start date for each hourly job code, the estimated hours worked in August for the job code, and the current hourly job code description.
- EOY Accrual Table Daily Data displays the frequency, start date for each daily job code, the estimated days worked in August for the job code, and the current daily job code description.
- **EOY Accrual Information** displays the information of the August accrued pay by hourly/daily job codes.

| Date R<br>Cnty Di | un:<br>st:  | EOY Accrual Information<br>ISD<br>Accrual Calculations |       |             |                  |                         | Program:<br>Page: | HRS9920            |                      |            |        |
|-------------------|-------------|--------------------------------------------------------|-------|-------------|------------------|-------------------------|-------------------|--------------------|----------------------|------------|--------|
| Freq              | Emp Nbr     |                                                        | Em    | ployee Name |                  |                         |                   |                    |                      |            |        |
| Job C             | d A/C       | Start Date                                             | Units | Rate        | Type Ac          | crued Pay               | FICA              | Fed Grant F        | Fed Care             | Emplr Care | ~      |
| F<br>0499         | 001421<br>A | 08-14-2024                                             | 13.00 | 385.027     | Daily            | 5,005.35                | 63.15             | 0.00               | 0.00                 | 37.54      | 5<br>G |
| F<br>0427         | 001422<br>A | 08-14-2024                                             | 13.00 | 108.342     | Daily            | 1,408.45                | 19.29             | 0.00               | 0.00                 | 10.56      |        |
| F<br>0423         | 001423<br>T | 08-01-2024                                             | 22.00 | 111.472     | Daily            | 2,452.38                | 35.56             | 0.00               | 0.00                 | 18.39      | ē.     |
| F<br>0426         | 001424<br>A | 08-14-2024                                             | 13.00 | 96.358      | Daily            | 1,252.65                | 18.16             | 0.00               | 0.00                 | 9.39       |        |
| Distr             | ict Totals: |                                                        |       |             | 938,092.6        | 12,814.54               | 3,622.13          | 3 548.83           | 3 7,016.5            | 2          |        |
| Distr             | ict Accrua  | al Totals:<br>ccrual Totals:                           |       |             | 938,092.6<br>0.0 | 65 12,814.54<br>00 0.00 | 3,622.13          | 3 548.83<br>0 0.00 | 3 7,016.52<br>0 0.00 | 2          |        |
| Distr             | ict Emplo   | yee Count Tot                                          | als:  |             | 20               | 8                       |                   |                    |                      |            |        |

 If the employee accrues monthly, verify that the accrual code (A/C) is accurate for the employee. If the employee does not accrue monthly, verify that the accrual code (A/C) is blank for the employee.

- At the end of the report, verify the accuracy of employees who accrue monthly and do not accrue.
- $\circ\,$  EOY Accrual Distribution by Account Code displays the distribution of the August

#### accrued pay by account codes.

| Date  | Run:           |                 |         | EOY Accrual Distribution |                       |           |          | Program:   | HRS9930 |
|-------|----------------|-----------------|---------|--------------------------|-----------------------|-----------|----------|------------|---------|
| Cnty  | Dist:          |                 |         |                          | IS<br>Accrual Calcula | D         |          | Page: 2 of | 16      |
|       | Account        | Code            |         |                          |                       |           |          |            |         |
| Freq  | Emp Nbr        | Employee Name   | Jb Cd   | Accrued Pay              | FICA                  | Fed Grant | Fed Care | Emplr Care | -       |
| 199-1 | 1-6118.23-102- | 423000          |         |                          |                       |           |          |            |         |
| F     | 000599         |                 | 0499    | 104.26                   | 1.45                  | .00       | .00      | .78        | 0       |
| F     | 001298         |                 | 0499    | 104.28                   | 1.28                  | .00       | .00      | .78        |         |
| F     | 001396         | the second real | 0499    | 104.30                   | 1.50                  | .00       | .00      | .78        |         |
| 199-1 | 1-6118.23-102- | 423000          | Totals: | 312.84                   | 4.23                  | .00       | .00      | 2.34       |         |

- Verify that the fund and fiscal year are accurate.
- Verify that an amount was calculated for the Federal Grant and Federal Care columns for the appropriate federal funds. If there is not an amount listed, review and update the Personnel > Tables > Salaries > Fund to Grant table.
- **EOY Accrual Distribution by Alpha** displays the distribution of the August accrued pay alphabetically.

| Date R<br>Cnty D | lun:<br>ist: |                  |             | EOY Ac    | ISD<br>ISD al Calculations |          | Program: H<br>Page: 20 of | IRS9940<br>20 |
|------------------|--------------|------------------|-------------|-----------|----------------------------|----------|---------------------------|---------------|
| Freq             | Emp Nbr      | Employee I       | Name        |           |                            |          |                           |               |
| Jb Cd            | Ac           | count Code       | Accrued Pay | FICA      | Fed Grant                  | Fed Care | Emplr Care                |               |
| F                | 001468       |                  |             |           |                            |          |                           |               |
| 0426             | 199-11-6129  | 9.00-041-422000  | 1,252.65    | 18.16     | .00                        | .00      | 9.39                      |               |
|                  |              | Employee Totals: | 1,252.65    | 18.16     | .00                        | .00      | 9.39                      |               |
| F                | 001473       |                  |             |           |                            |          |                           |               |
| 0499             | 199-11-6119  | 9.00-101-411000  | 3,639.31    | 46.29     | .00                        | .00      | 27.29                     |               |
|                  |              | Employee Totals: | 3,639.31    | 46.29     | .00                        | .00      | 27.29                     |               |
|                  |              | District Totals: | 938.092.65  | 12.814.54 | 3.622.13                   | 548.83   | 7.016.52                  |               |

 EOY Accrual Account Code Comparison - compares the distribution of the August accrued pay by account codes and provides a listing of the employee master distribution records that are not changed to reflect the new fiscal year. The account may need to be added to the Finance chart of accounts or corrected on the HR employee Distribution tab. This information must be corrected before continuing the process.

| Date Run:    |                           | Program:     | HRS9950                                          |            |   |
|--------------|---------------------------|--------------|--------------------------------------------------|------------|---|
| Cnty Dist:   |                           |              | ISD                                              | Page: 1 of | 1 |
|              |                           | Account Code | es that do not exist in the Finance General Ledg | er         |   |
| Primary Camp | us: 041 - 041 Ascender Mi | ddle School  |                                                  |            |   |
| Frequency    | Account Code              | Emp Nbr      | Employee Name                                    |            |   |
| F 28         | 5-11-6119.00-041-411000   | 000165       |                                                  |            |   |
|              |                           |              |                                                  |            |   |

- **EOY Accrual Information with Previous Run Calcs** displays the information of the recalculated accrued pay by hourly/daily job codes.
- **EOY Accrual Distribution by Account Code with Previous Run Calcs** displays the distribution of the recalculated accrued pay by account codes.
- **EOY Accrual Distribution by Alpha with Previous Run Calcs** displays the distribution of the recalculated accrued pay alphabetically.
- 5. Create general journal

#### Create general journal

#### Log on to the NYR payroll frequency.

Payroll > Payroll Processing > EOY Payroll Accruals > Create General Journal

The Create General Journal tab is a display-only grid of previous pay runs that have not been interfaced to Finance.

The totals of all your funds added together MUST equal your previous reports (EOY Accrual Information, EOY Accrual Distribution by Account Code and EOY Accrual Distribution by Alpha).

The final journal should display all employees included in the accrual calculations.

Only one row of data (with the accrual date (typically August 31st) from the Run Calculations tab) should be displayed in the grid.

Note: If multiple rows are displayed after all tables are completed and all information is

verified, **it is recommended** that you run the **Clear EOY Accrual Data Only Next Year** option on the Payroll > Next Year > Copy CYR Tables to NYR > Clear Next Year Tables tab (in the current file ID). This process clears all calculations on the Create General Journal tab except the accrual table information. After performing this process, run the calculations again and review the reports for accuracy before continuing.

| Payroll Processing > EOY Payroll Accruals                                                                                                    | 👻 Payroll 👫                                |
|----------------------------------------------------------------------------------------------------|--------------------------------------------|
|                                                                                                    | Year: N                                    |
| ACCRUAL TABLE DECREMENT RUN CALCULATIONS ACCRUAL REF RTS CREATE GENERAL J                                                                                                    | OURNAL INTERFACE TO FINANCE POST TO MASTER |
| Select         Frequency         Calculation Date         Create GJ Date         Interface Date         Posted Date         Reversal Interface           (7)         F         08-31-2024         08-31-2024         08-31-2024         08-31-2024         08-31-2024         08-31-2024         08-31-2024         08-31-2024         08-31-2024         08-31-2024         08-31-2024         08-31-2024         08-31-2024         08-31-2024         08-31-2024         08-31-2024         08-31-2024         08-31-2024         08-31-2024         08-31-2024         08-31-2024         08-31-2024         08-31-2024         08-31-2024         08-31-2024         08-31-2024         08-31-2024         08-31-2024         08-31-2024         08-31-2024         08-31-2024         08-31-2024         08-31-2024         08-31-2024         08-31-2024         08-31-2024         08-31-2024         08-31-2024         08-31-2024         08-31-2024         08-31-2024         08-31-2024         08-31-2024         08-31-2024         08-31-2024         08-31-2024         08-31-2024         08-31-2024         08-31-2024         08-31-2024         08-31-2024         08-31-2024         08-31-2024         08-31-2024         08-31-2024         08-31-2024         08-31-2024         08-31-2024         08-31-2024         08-31-2024         08-31-2024         08-31-2024         08-31-2024 <td>face Date</td> | face Date                                  |

□ In the **File ID** field, select C for the current file ID.

□ In the **JV Number** field, type a JV number such as AUGACC or EOYACC.

□ Select a data row.

□ Click **Execute**. The EOY Accrual General Journal Transactions report is displayed.

| Payroll Processing >  | EOY Pay | roll Accruals                  | ✓ Payroll ■              |                     |                          |                |  |
|-----------------------|---------|--------------------------------|--------------------------|---------------------|--------------------------|----------------|--|
|                       |         |                                |                          |                     |                          | Year: N        |  |
| ACCRUAL TABLE DE      | CREMENT | RUN CALCULATIONS ACCRU         |                          | ATE GENERAL JOURN   | IAL INTERFACE TO FINANCE | POST TO MASTER |  |
| File ID: C            | ~       | JV Number: EOYACC Save         | as Pending Ca            | incel Preview       |                          |                |  |
| 1                     |         | Frat 4                         | ) Last                   |                     | ^*                       |                |  |
| 9                     |         |                                |                          |                     |                          |                |  |
| Date Run:             |         | EOY Accrual Gene               | ral Journal Transactions |                     |                          |                |  |
| Frequency: 6          |         |                                | ISD                      |                     | File ID: C               |                |  |
| Fund: 199/4           |         |                                |                          |                     |                          |                |  |
| Fnc-Obj.So-Org-Prg    | JV Nbr  | Reason                         | Debit(+)<br>Amount       | Credit(-)<br>Amount |                          |                |  |
| 00-2161.00-000-400000 | EOYACC  | AUG PAYROLL ACCRU DISTRIBUTION | 0.00                     | 886,666.03-         |                          |                |  |
| 00-2211.14-000-400000 | EOYACC  | AUG PAYROLL ACCRU DISTRIBUTION | 0.00                     | 12,116.05-          |                          |                |  |
| 00-2211.19-000-400000 | EOYACC  | AUG PAYROLL ACCRU DISTRIBUTION | 0.00                     | 6,633.45-           |                          |                |  |
| 11-6118.11-999-411000 | EOYACC  | AUG PAYROLL ACCRU DISTRIBUTION | 1.002.78                 | 0.00                |                          |                |  |

If no changes are necessary, **it is recommended** that you print or save this report for your records, and then click **Save as Pending**. The following message is displayed.

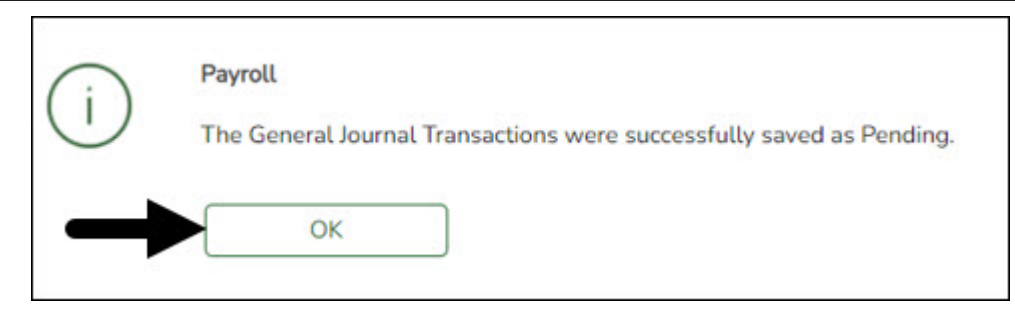

 $\Box$  Click **OK**. After this step is completed successfully, the data row is cleared from the Create General Journal tab and the general journal information is saved to the Interface to Finance tab.

#### Notes:

- If changes are necessary after reviewing the general journal, return to step 1 of the Accrual Process to add or extract the new job or start date to the accrual table, and then proceed with the remaining steps to repeat the process. If you start over, be sure to perform the **Delete Pending** option on the Interface to Finance tab.
- $\circ\,$  Verify the totals of each report and correct all errors.
- Use the Payroll > Next Year > Copy CYR Tables to NYR > Clear Next Year Tables page, select Clear EOY Accrual Data Only (do not move any tables), and click Execute to clear only the EOY accrual data.
- $\circ\,$  Run accrual calculations again and generate reports to verify the corrections.

#### 6. Interface to Finance

#### **Interface to Finance**

#### Log on to the NYR payroll frequency.

#### Payroll > Payroll Processing > EOY Payroll Accruals > Interface to Finance

If necessary, accrual re-calculations can still be performed even if the interface file was already created. If re-calculations are performed for the same date, then the new interface file is displayed on the Create General Journal tab and the previous interface file is no longer displayed on the Interface to Finance tab.

After the transactions are created for the general journal, they are displayed on this tab. This process is the actual interface between Payroll processing and Finance applications for the EOY Payroll Accruals. This tab is only available after the Create General Journal process is successfully completed.

There are two options available when interfacing general journal transactions to Finance:

#### • Post to Current Acct Period

#### • Post to Next Acct Period

Verify the accounting period in Finance to be used when posting the general journal.

The tab contains a display-only grid of the transactions that are pending interface.

| Payroll Processing > EOY Payroll Accruals                                                   | 🗸 Payroll 🚼                                     |
|---------------------------------------------------------------------------------------------|-------------------------------------------------|
|                                                                                             | Year: N                                         |
| ACCRUAL TABLE DECREMENT RUN CALCULATIONS ACCRUAL REPORTS CREATE GENERAL JOU                 | JRNAL INTERFACE TO FINANCE POST TO MASTER REVER |
| Accounting Period  Post to Current Acct Period: 08  Post to Next of Period: 08              |                                                 |
| Interface Transaction Date: 08-31-2024 Preview Report Interface Delete Pending              | 9                                               |
| Select Frequency Calculation Date Create GJ Date Fin File ID JV Nbr Interface Date Posted D | Date Reversal Interface Date                    |
| F 08-31-2024 05-18-2024 C EOYACC                                                            |                                                 |

#### Interface to Finance:

□ Select a data row to interface to the Finance system.

 $\Box$  Under **Accounting Period**, select whether to post to the current or next account period. In this process, the posting account period should be August (08).

| Field                       | Description                                                                                                    |
|-----------------------------|----------------------------------------------------------------------------------------------------|
| Post to                     | If this field is selected and you click <b>Interface</b> , the following may occur:                                                                                                    |
| Current Acct                |                                                                                                    |
| Period                      | If Finance end-of-month processing is being performed against any file ID, you may not post to either accounting period.                                                                                                    |
|                             | If the current and next accounting periods are the same and the current<br>accounting period is locked, a message is displayed indicating that the current<br>accounting period XX is locked and that the next accounting period is also set<br>to XX. You are not allowed to post at this time. Click <b>OK</b> to return to the<br>Interface to Finance tab. |
|                             | If the accounting periods are not the same and the current accounting period is<br>locked, a message is displayed indicating that the current accounting period<br>XX is locked. You are not allowed to post at this time. Click <b>OK</b> to return to the<br>Interface to Finance tab. You can select the next accounting period for posting.                |
| Post to Next<br>Acct Period | If this field is selected and you click <b>Interface</b> , the following may occur:                                                                                                    |
|                             | If the current and next accounting periods are the same, a message is<br>displayed indicating that the current accounting period XX is locked and that<br>the next accounting period is also set to XX. You are not allowed to post at this<br>time. Click <b>OK</b> to return to the Interface to Finance tab.                                                |

The **Interface Transaction Date** field is automatically populated with the current system date, but it can be changed. This date is used as the Finance general journal transaction date and is displayed as the actual posting date in Finance.

□ Click **Preview Report**. The same EOY Accrual General Journal Transactions report that was created on the Create General Journal tab is displayed.

| Payroll Processing >                                                                                | EOY Payn                   | oll Accruals                                                               | ✓ Payroll ∎                     |                                                  |                             |                  |          |
|----------------------------------------------------------------------------------------------------|----------------------------|----------------------------------------------------------------------------|---------------------------------|--------------------------------------------------|-----------------------------|------------------|----------|
|                                                                                                    |                            |                                                                            |                                 |                                                  |                             | Year: N          |          |
| ACCRUAL TABLE DE                                                                                    | CREMENT                    | RUN CALCULATIONS ACCRU                                                     | AL REPORTS CREA                 | ATE GENERAL JOUR                                 | NAL INTERFACE TO FINAN      | CEPOST TO MASTER | REVERSAL |
| Accounting Period  Post to Current Acc                                                              | t Period: 08               | B O Post to New Acct Period: 08                                            |                                 |                                                  |                             |                  |          |
| terface Transaction Date(                                                                           | 08-31-20                   | 124 Interface Dele                                                         | ete Pending Ca                  | ncel Preview                                     | Emp Report                  | *                |          |
| 1.                                                                                                  |                            | Feel 4                                                                     | Last                            |                                                  |                             |                  |          |
| Date Run:                                                                                           |                            | EOY Accrual Gener                                                          | ral Journal Transactions        |                                                  |                             |                  |          |
| Cnty Dist:                                                                                          |                            | ISD                                                                        |                                 |                                                  |                             |                  |          |
| and and                                                                                             |                            |                                                                            |                                 |                                                  | Page: 1 of 13               |                  |          |
| Frequency: 6                                                                                        |                            |                                                                            |                                 |                                                  | Page: 1 of 13<br>File ID: C |                  |          |
| Frequency: 6<br>Fund: 199/4                                                                         |                            |                                                                            |                                 |                                                  | Page:1 of 13<br>File ID: C  |                  |          |
| Frequency: 6<br>Fund: 199/4<br>Fnc-Obj.So-Org-Prg                                                   | JV Nbr                     | Reason                                                                     | Debit(+)<br>Amount              | Credit(-)<br>Amount                              | Page:1 of 13<br>File ID: C  |                  |          |
| Frequency: 6<br>Fund: 199/4<br>Fnc-Obj.So-Org-Prg<br>00-2161.00-000-400000                          | JV Nbr<br>EOYACC           | Reason<br>AUG PAYROLL ACCRU DISTRIBUTION                                   | Debit(+)<br>Amount<br>0.00      | Credit(-)<br>Amount<br>886.666.03-               | Page:1 of 13<br>File ID: C  |                  |          |
| Frequency: 6<br>Fund: 199/4<br>Fnc-Obj.So-Org-Prg<br>00-2161.00-000-400000<br>00-2211.14-000-400000 | JV Nbr<br>EOYACC<br>EOYACC | Reason<br>AUG PAYROLL ACCRU DISTRIBUTION<br>AUG PAYROLL ACCRU DISTRIBUTION | Debit(+)<br>Amount 0.00<br>0.00 | Credit(-)<br>Amount<br>886,666,03-<br>12,116,05- | Page:1 of 13<br>File ID: C  |                  |          |

#### Review the report.

□ Click **Interface** to interface general journal transactions to Finance. A message is displayed indicating that the general journal transactions were successfully interfaced to Finance.

| General | Journal transa | ections interfaced successfully into Finance. |
|---------|----------------|-----------------------------------------------|
|         | OK             |                                               |
|         |                |                                               |

Click **OK**.

□ Run the Finance > Inquiry > General Ledger Inquiry > General Ledger Account Summary in file ID C for account codes 216X and 221X to verify that all accrual amounts match your accrual reports.

The Post to Master tab is enabled.

# STOP

After posting to Finance, **DO NOT** make any changes to the accrual code, job code, or salary distribution codes for employees included in this process until after the process has been posted to Master. The Post to Master process is included in the First Payroll of the School Year guide (Payroll > Payroll Processing > EOY Payroll Accruals > Post to Master).

Do not click the Post to Master tab at this time. Proceed to the subsequent EOY processes in

the following order:

- 1. August TRS Reporting
- 2. Finance EOY Process
- 3. First Payroll of the School Year

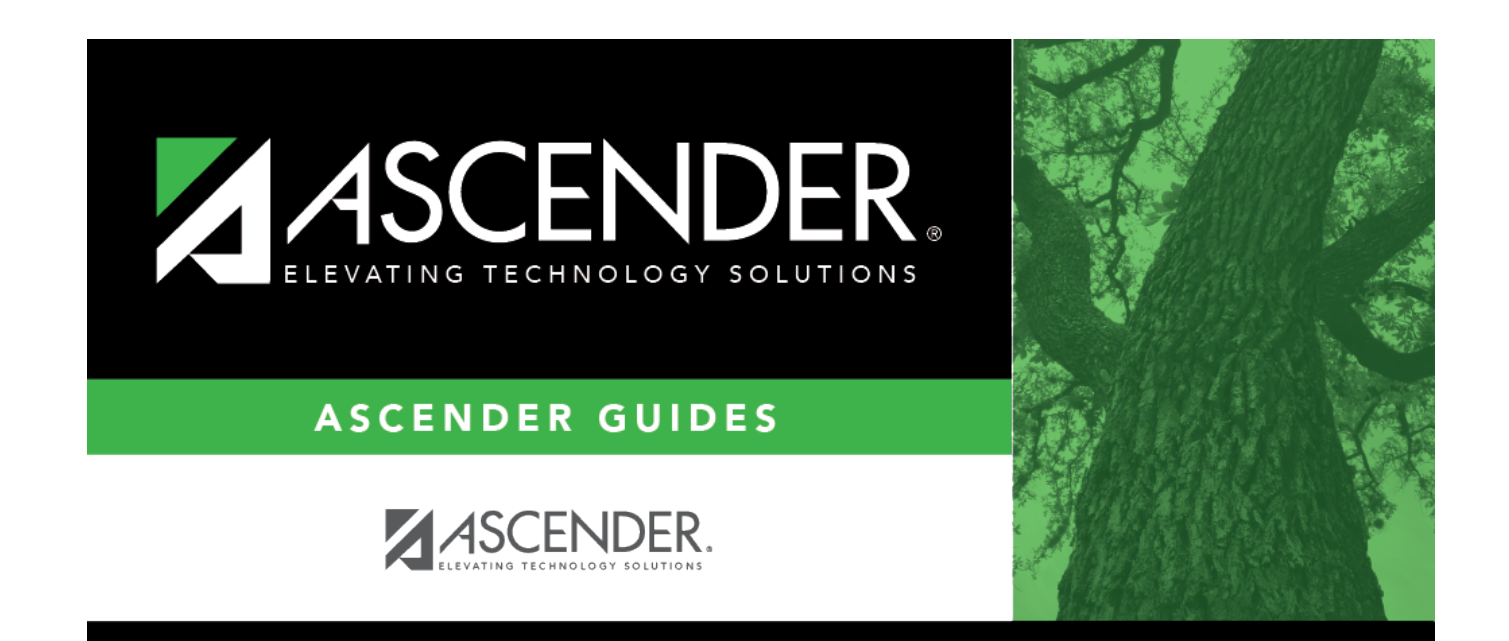

# **Back Cover**